Vejledning til udfyldelse af skadeanmeldelse til ansvarsforsikring i Topdanmark.

## Hvad drejer din henvendelse sig om:

• Klik på "andre skader".

# Hvor er det sket?

• I bygning, uden for bygning, i et køretøj, et andet sted – vælg hvor din skade er opstået.

# Hvilke skader?

- Klik på "andres ting". (Anvend tillige denne, hvis der er tale om skade på anden person.)
- Tryk på "næste".

# Om skaden

- Hvornår skete skaden tast dato.
- Hvor skete skaden tast sted hvor skaden opstod.
- Hvordan skete det beskriv hvordan skaden opstod.
- Om den der ønsker erstatning indtast her oplysningerne om den der er sket skade på.
- Om erstatningen tast krav fra den skadelidte.

Upload eventuelle filer der dokumenter skaden.

## Om dig

- Virksomhedens navn tast DMF og skriv i samme felt police nr. 9486 811 878
- Virksomhedens cvr. nummer tast 60779910
- Dit navn indtast dit navn samt skriv dit medlemsnummer i DMF.
- E-mail indtast din personlige mailadresse.
- Mobilnummer indtast dit personlige mobilnummer.

#### Er du forsikret hos os gennem en forsikringsmægler?

• Klik på "nej"

#### Har du en forsikring i et andet selskab, som dækker det samme?

Klik på "nej"

# Tryk på "næste"

Gennemse din anmeldelse og er alt korrekt udfyldt – klik på "send anmeldelse", er den ikke korrekt udfyldt, så klik "gå tilbage" og ret til.

Får du spørgsmål til ovenstående, skal du kontakte DMF Forsikring på 35 240 240, eller sende os en mail til forsikring@dmf.dk